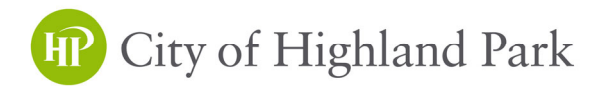

# Applying for Permits Online Through Your Civic Access Portal

## <u>STEP 1</u>

Log In to Your Civic Access Account at: https://selfservice.cityhpil.com/energov\_prod/selfservice#/home

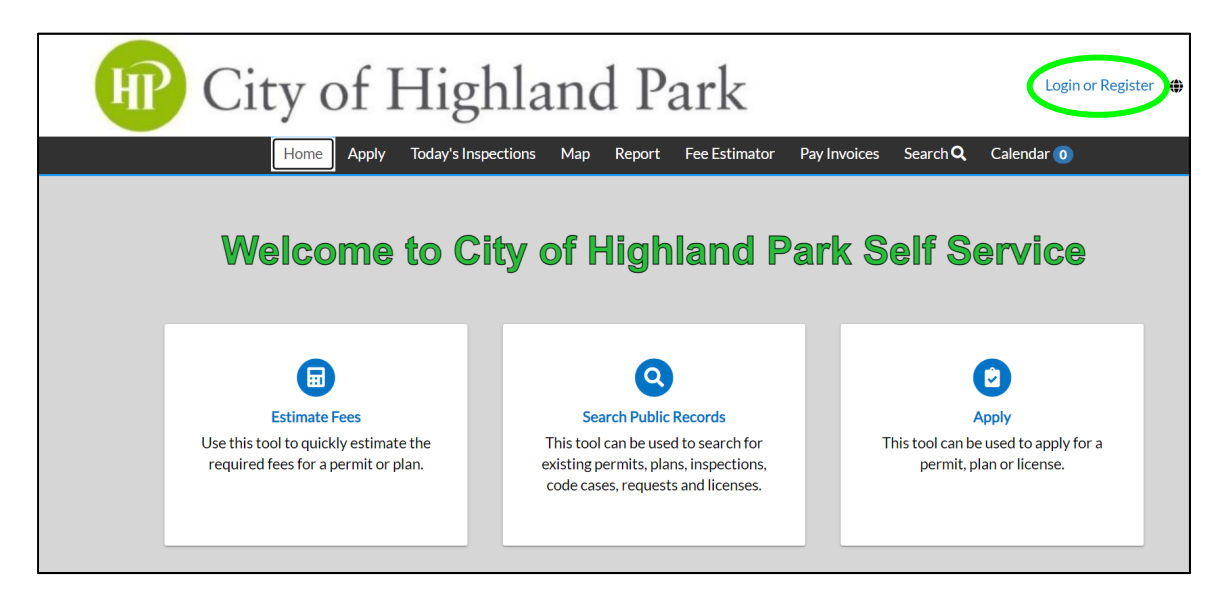

## <u>STEP 2</u>

Select 'Apply' at the top, search for the desired permit type, and then click on 'Apply' on the right.

| HP Cit                      | y of Hig          | ghland                            | Park              |                       |                 | Your Name       | e 🕅 🗘          |
|-----------------------------|-------------------|-----------------------------------|-------------------|-----------------------|-----------------|-----------------|----------------|
| Dashboard                   | Hone Apply Ny Wo  | ork Today's Inspections           | Map Report        | Fee Estimator         | Pay Invoices    | Search <b>Q</b> | Calendar 🧿     |
| Application Assistar        | nt                |                                   |                   |                       |                 |                 |                |
| Search for application name | s and keywords    |                                   |                   |                       |                 |                 |                |
|                             |                   |                                   |                   |                       |                 |                 |                |
| 😭 All                       | 네 Trending        | Lo My History                     |                   | ENSES                 |                 |                 | PLANS          |
| Show Categories             |                   |                                   |                   |                       |                 |                 | Show My Templa |
| Exterior Work - Roof, I     | Residential       |                                   |                   |                       |                 |                 | Apply          |
| Category Name:              | Description:      |                                   |                   |                       |                 |                 |                |
| Duthlan                     | Permit applicatio | n for the installation, repair, i | replacement, or a | Iteration of a roofin | g system. NOTE: | A               |                |

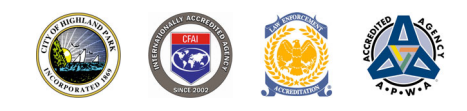

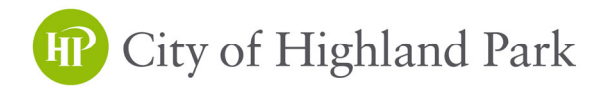

#### STEP 3

Search and add the construction address

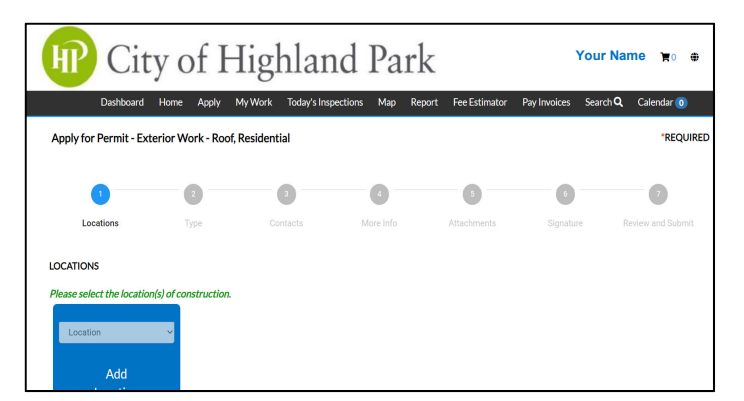

## <u>STEP 5</u>

Add all contacts & contact types

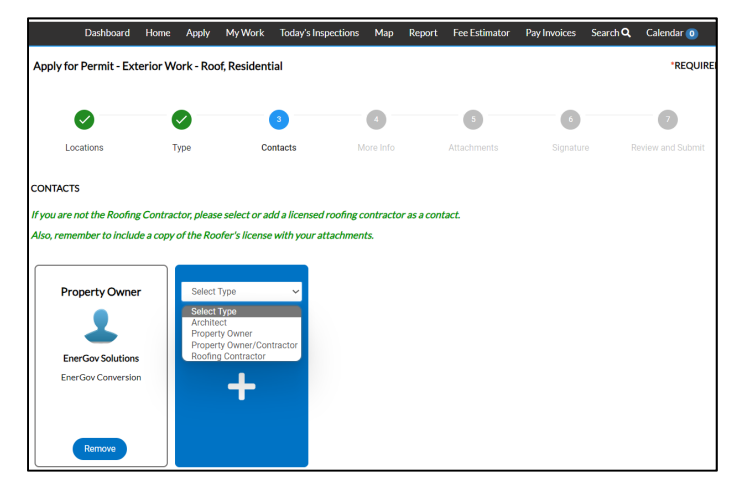

## <u>STEP 7</u>

Read instructions & attach ALL documents

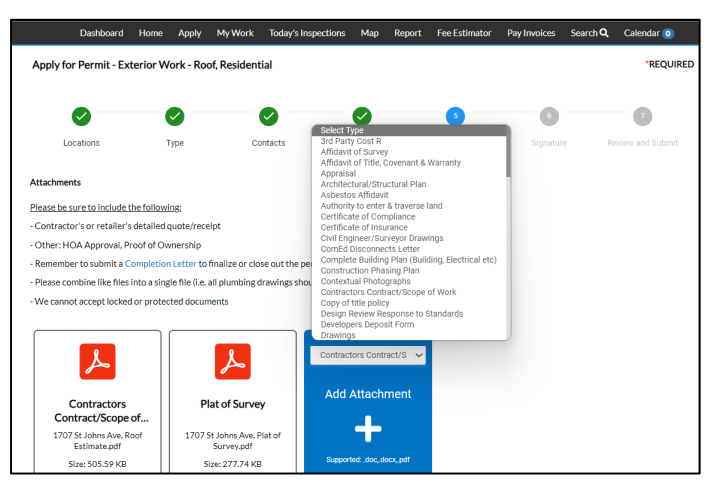

### <u>STEP 4</u>

Enter basic permit information

| Dashboard            | Home      | Apply        | My Work         | Today's Inspections | Map       | Report | Fee Estimator | Pay Invoices    | Search Q | Calendar 🧿       |
|----------------------|-----------|--------------|-----------------|---------------------|-----------|--------|---------------|-----------------|----------|------------------|
| Apply for Permit - E | xterior W | 'ork - Ro    | of, Resident    | ial                 |           |        |               |                 |          | *REQUIRED        |
|                      |           | 2            |                 |                     | •         |        | 5             |                 |          | - 7              |
| Locations            | 1         | Гуре         |                 | intacts N           | tore Info |        | Attachments   | Signatur        | e R      | eview and Submit |
| PERMIT DETAILS       |           |              |                 |                     |           |        | M             | M               | 1        |                  |
| Permit Type          | Francis   | West De      | - Constant      |                     |           | -      | Por           | uirod           | 4        |                  |
| * Description        | Extend    | WORK - RO    | or, Residential | ~                   |           | 2      | field         | direu<br>As aro | 2        | -                |
| <b>U</b>             | Residen   | dai ruoi, re | inove and rep   | aue.                |           | $\leq$ | mark          | ad with         | <        | >                |
|                      |           |              |                 | h                   |           | 4      | an ast        | erisk (*        | $\sim$   |                  |
| Square Feet          | 1         |              |                 |                     |           | 7      | 11.           |                 | j T      |                  |
| Valuation            |           |              |                 |                     |           |        |               |                 |          |                  |
|                      |           |              |                 |                     |           |        |               |                 |          |                  |

## <u>STEP 6</u> Enter permit details

|                     | Dashboard                  | Home      | Apply     | My Work       | Today's Inspection  | s Map         | Report      | Fee Estimator | Pay Invoices | Search Q     | Calendar 🧿             |
|---------------------|----------------------------|-----------|-----------|---------------|---------------------|---------------|-------------|---------------|--------------|--------------|------------------------|
| Apply               | for Permit - Ext           | erior Wo  | ork - Roc | of, Resident  | ial                 |               |             |               |              |              | *REQUIRED              |
|                     | 0                          |           | 9         |               | 0                   | 4             |             | 6             | 6            |              | 7                      |
|                     | Locations                  | η         | ype       | Co            | intacts             | More Info     |             | Attachments   | Signatur     | R            | eview and Submit       |
| MORE II<br>Please o | NFO<br>complete all fields | related t | o your pr | oject. If som | ething does not app | oly, then lea | we the iter | n(s) blank.   |              |              |                        |
| Grading             | & Location Info            |           |           |               |                     |               |             |               |              | Next Sec     | tion  Top   Main Menu  |
|                     |                            |           | *Prope    | rty Type      | Residential         |               |             |               |              | ~            |                        |
| Exterior            | Construction<br>ROOFING    | 3         |           |               |                     |               |             |               |              | Previous Sec | tion   Top   Main Menu |
|                     |                            | Existing  | g Roofing | Material      | Asphalt Shingles    |               |             |               |              | ~            |                        |
|                     |                            | Nev       | v Roofing | Material      | Asphalt Shingles    |               |             |               |              | ~            |                        |
|                     |                            | Solar M   | Materials | Present?      | No                  |               |             |               |              | ~            |                        |

## <u>STEP 8</u>

Review and click blue 'Submit' button

|            | Dashboard     | Home     | Apply     | My Work      | Today's Inspection    | ns Map       | Report    | Fee Estimator | Pay Involces | Search Q | Calendar 🧿     |
|------------|---------------|----------|-----------|--------------|-----------------------|--------------|-----------|---------------|--------------|----------|----------------|
| Apply fo   | r Permit - Ex | terior W | 'ork - Ro | of, Resident | tial                  |              |           |               |              |          | *REQU          |
|            |               | (        | 9         |              | 0                     |              |           |               | 0            |          | 7              |
| Lo         | cations       | 1        | Гуре      | Co           | ontacts               | More Info    |           | Attachments   | Signature    | e Ri     | eview and Subm |
|            |               |          |           |              |                       |              |           |               |              |          | Submi          |
| ocations   |               |          |           |              |                       |              |           |               |              |          |                |
|            | Location      |          |           | 1            | 1707 ST JOHNS AVE     | AVE, HIGH    | ILAND PAF | RK IL 60035   |              |          |                |
|            | Parcel Nur    | nber     |           | 1            | 16234130190000        |              |           |               |              |          |                |
| lasic Info |               |          |           |              |                       |              |           |               |              |          |                |
|            | Туре          |          |           | E            | Exterior Work - Rool  | , Residentia |           |               |              |          |                |
|            | Description   | n        |           | F            | Residential roof, rem | ove and rep  | lace.     |               |              |          |                |
|            | Square Fee    | t        |           |              |                       |              |           |               |              |          |                |
|            | Valuation     |          |           |              |                       |              |           |               |              |          |                |
|            | Applied Da    | te       |           | (            | 08/09/2023            |              |           |               |              |          |                |

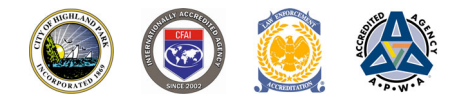

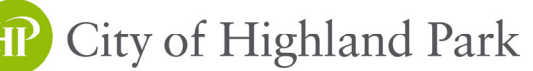

## <u>STEP 9</u>

Check your account and view a permit for status, unpaid invoices, plan review commentary, and placards.

|   | Dashboa               | rd Home Apply My V    | Nork Today's Inspections | Map | Report Pay Invoices   | Search <b>Q</b> | Calendar 🧿 |  |
|---|-----------------------|-----------------------|--------------------------|-----|-----------------------|-----------------|------------|--|
| N | My Permits            |                       |                          |     |                       |                 |            |  |
|   | Attention 1           | Pending               | Active<br>O              |     | Recent<br>1           |                 | Draft<br>O |  |
|   | Exterior Work - Roo 1 | Exterior Work - Roo 1 |                          |     | Exterior Work - Roo 1 |                 |            |  |

## <u>STEP 10</u>

Scroll down and click on the tabs for various permit details including review notes, approved documents, etc.

| Progress                  | Workflow                                           | Available Actions       |
|---------------------------|----------------------------------------------------|-------------------------|
| 20%                       | Confirm application complete - Passed : 08/16/2023 | Unpaid Fees     Pay Now |
| Completed                 | O Invoice Fees                                     | \$75.00<br>09-15-2023   |
| Completed     In Progress | O Issue Permit                                     |                         |
| Not Started               | O Plumbing Final -                                 |                         |
|                           | O Roof - Completion Letter                         |                         |

#### <u>STEP 11</u>

View permit summary and select the **<u>BLUE PRINTER ICON</u>** to print your permit placard.

| Dashboard       Home       Apply       My Work       Today's Inspections       Map       Report       Pay Invoices       This is the only way to print a permit placard.         Permit Number: EXTR-2023-00153                                                                                                    | HP Ci                                                | ity of H                             | ighland                 | Park         | ,<br>N                              | Your Name, 🙀                                      |
|----------------------------------------------------------------------------------------------------|------------------------------------------------------|--------------------------------------|-------------------------|--------------|-------------------------------------|---------------------------------------------------|
| Type:       Exterior Work - Roof,<br>Residential       Status:       Issued       Project Name:         IVR Number:       424       Applied Date:       08/16/2023       Issue Date:       08/21/2023         District:       City Of Highland Park       Assigned To:       Expire Date:       08/20/2024         Square Feet:       0.00       Valuation:       \$0.00       Finalized Date:         Description:       Residential roof, remove and replace                                                                                                    | Permit Number: EXTR-20 Permit Details   Tab Elements | Doard Home Apply                     | My Work Ioday's Inspect | tions Map Ke | pport Pay Invoices TH<br>on<br>prin | his is the<br>ly way to<br>t a permit<br>placard. |
| IVR Number:424Applied Date:08/16/2023Issue Date:08/21/2023District:City Of Highland ParkAssigned To:Expire Date:08/20/2024Square Feet:0.00Valuation:\$0.00Finalized Date::Description:Residential roof, remove and replace::::                                                                                                    | Туре:                                                | Exterior Work - Roof,<br>Residential | Status:                 | Issued       | Project Nam                         | e:<br>MMA ~                                       |
| District:     City Of Highland Park     Assigned To:     Expire Date:     08/20/2024       Square Feet:     0.00     Valuation:     \$0.00     Finalized Date:       Description:     Residential roof, remove and replace     Section of the section of the section | IVR Number:                                          | 424                                  | Applied Date:           | 08/16/2023   | Issue Dat                           | e: 08/21/2023                                     |
| Square Feet:     0.00     Valuation:     \$0.00     Finalized Date:       Description:     Residential roof, remove and replace                                                                                                    | District:                                            | City Of Highland Park                | Assigned To:            |              | Expire Dat                          | e: 08/20/2024                                     |
| Description: Residential roof, remove and replace                                                                                                    | Square Feet:                                         | 0.00                                 | Valuation:              | \$0.00       | Finalized Dat                       | e:                                                |
|                                                                                                    | Description:                                         | Residential roof, remove ar          | d replace               |              |                                     |                                                   |

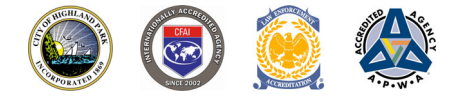

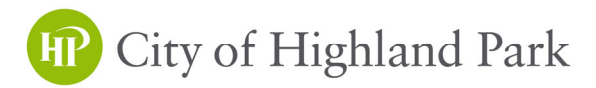

## Requesting Permit Inspections Online Through Your Civic Access Portal

Inspection Requests Shall Include:

Contacts for inspections must be listed on the Contacts tab of the inspection record (Specify which Contact will be available for the inspector in the Comments section in STEP 4)

Select preferred timeframe of AM (8am-12pm) or PM (12pm-3pm). (The cutoff time is 2:30pm for an inspection on the next business day.)

Include any special instructions or comments in the Comments section in STEP 4.

 $\sim$  Incomplete requests will not be scheduled.  $\sim$ 

### <u>STEP 1</u>

Log In to Your Civic Access Account at: <u>https://selfservice.cityhpil.com/energov\_prod/selfservice#/home</u>

### <u>STEP 2</u>

Navigate to your permit, scroll down, and select the Inspections tab.

| Dashb                         | oard Home Apply                                          | My Work Today's nspec   | tions Map   | Report Pay Inv | oices Search <b>Q</b> | Calendar 🧿 |   |
|-------------------------------|----------------------------------------------------------|-------------------------|-------------|----------------|-----------------------|------------|---|
| Permit Number: EXTR-20        | 23-00154                                                 |                         |             |                |                       | ŧ          | ₽ |
| Permit Details   Tab Elements | Main Menu                                                |                         |             |                |                       |            |   |
| Туре:                         | Exterior Work -<br>Driveway / Patio / Stoop<br>/ Walkway | Status:                 | Issued      |                | Project Name:         |            | ^ |
| IVR Number:                   | 425                                                      | Applied Date:           | 08/22/2023  |                | Issue Date:           | 08/23/2023 |   |
| District:                     | City Of Highland Park                                    | Assigned To:            |             |                | Expire Date:          | 08/22/2024 |   |
| Square Feet:                  | 0.00                                                     | Valuation:              | \$10,000.00 |                | Finalized Date:       |            |   |
| Description:                  | REMOVE & REPLACE AS                                      | PHALT DR VEWAY          |             |                |                       |            |   |
|                               |                                                          | +                       |             |                |                       |            |   |
| Summary Locations             | Fees Reviews                                             | Inspections Attachments | s Contacts  | Sub-Records    | Holds More I          | nfo        |   |

#### <u>STEP 3</u>

Check the 'Action' box for the desired inspection and select Request Inspection

| Request Inspections                 |              |        | Sort Order ~       |
|-------------------------------------|--------------|--------|--------------------|
| Description                         | Reinspection | Action |                    |
| Flatwork - Base/Pre-pour            | No           |        |                    |
| HP Building - Final Building        | No           |        |                    |
| Results per page 10 v 1-2 of 2 << < | 1 > >>       |        |                    |
|                                     |              |        | Request Inspection |
|                                     |              |        |                    |

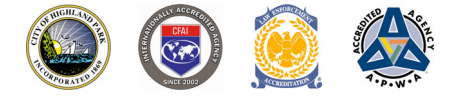

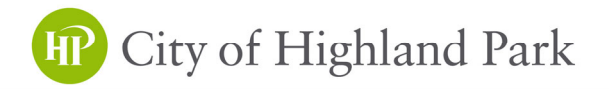

#### STEP 4

| INSPECTION REQUEST INSTRUCTIONS                                                                                                    |
|----------------------------------------------------------------------------------------------------|
| <ul> <li>Contacts for inspections must be listed on the Contacts tab of the inspection record.</li> <li>Specify which Contact(s) will be available for the inspector in the Comments section below and include any missing contact information (ex. mobile number).</li> <li>Select preferred timeframe of AM (8am-12pm) or PM (12pm-3pm).</li> <li>Note: The cutoff time is 2:30pm for an inspection on the next business day.</li> <li>Include any special instructions or comments in the Comments section below.</li> </ul>                                                                                                    |
| IMPORTANT REMINDERS                                                                                                    |
| <ul> <li><u>Requests are not confirmed</u> until the status in your Civic Access Portal has been changed to 'Scheduled' and the 'Scheduled Date' has been filled.<br/>Remember to check your account for status as you will not receive a notification.</li> <li>Incomplete requests will not be scheduled.</li> <li>Inspection requests for Sub-Records or Sub-Permits must be <u>made separately</u> and can be accessed by navigating to each permit record from the Sub-Records tab of the main/parent permit. For example, an interior remodel that is ready for rough building, rough electrical, rough mechanical, and rough plumbing inspections will need to have each rough inspection scheduled independently from the respective permit page.</li> </ul> |
| Comments/Special Instructions                                                                                                    |
| Submit                                                                                                    |
| Request Confirmation Message                                                                                                    |

Case #EXTR-2023-00154
Inspection Type: Flatwork - Base/Pre-pour
Case Type: Exterior Work - Driveway / Patio / Stoop / Walkoway
Address: 1707 ST JOHNS AVE HIGHLAND PARK, IL 60035

Requested Date 08/24/2023
Comments/Gate Code Watch out for dog.

#### NOTES

- Inspection requests for Sub-Records or Sub-Permits must be <u>made separately</u> and can be accessed by navigating to each permit record from the Sub-Records tab of the main/parent permit. For example, an interior remodel that is ready for rough building, rough electrical, rough mechanical, and rough plumbing inspections will need to have each rough inspection scheduled independently from the respective permit page.
- Requests are not confirmed until the status in your Civic Access Portal has been changed to 'Scheduled' and the 'Scheduled Date' has been filled. Remember to check your account for status as you will not receive a notification.

| Summary         | Locations           | Fees          | Reviews                          | Inspections     | Attachments         | Contacts                   | Sub-Records | Holds       | More Info |             |   |
|-----------------|---------------------|---------------|----------------------------------|-----------------|---------------------|----------------------------|-------------|-------------|-----------|-------------|---|
| Existing Inspec | ctions Request      | Inspections   | Optional Ins                     | pections Next T | ab   Permit Deta    | ils   Main Menu            |             |             |           |             |   |
| Existing Inspec | ctions              |               |                                  |                 |                     |                            |             |             | Sort      | Description | ~ |
|                 |                     |               |                                  |                 |                     |                            |             |             |           |             |   |
| View Inspec     | tion                | Desc          | cription                         |                 | Status              | Request Date               | Sct         | eduled Date | Inspector | Action      |   |
| View Inspec     | tion<br>000398-2023 | Deso<br>Flatv | <b>cription</b><br>work - Base/P | Pre-pour        | Status<br>Scheduled | Request Date<br>08/24/2023 | Sct<br>08,  | eduled Date | Inspector | - Action    |   |

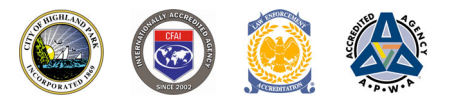